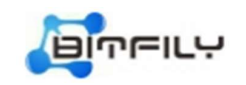

# **Snow Leopard Miner**

# **B1+ User's Guide**

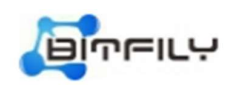

# **Table of Contents**

| 1. Product Overview                      | .1 |
|------------------------------------------|----|
| 1.1 Miner B1+'s components               | .1 |
| 1.2 Specifications                       | .2 |
| <ol> <li>Starting Your Miner.</li> </ol> | .3 |
| 2.1 Preparatory Work                     | .3 |
| 2.2 Connecting the Power Supply          | 2  |
| 3 Setting Un Your Miner                  |    |
| 4. Monitoring Your Miner                 | .4 |
| 5. Administering Your Miner              | .7 |

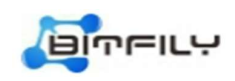

### **1. Product Overview**

The miner B1+ is Bitfily's new version in the Snow Leopard Miner series. It boasts an advanced ASIC chip using 10nm technology and complies with restrict and reliable design and manufacturing standards, completely surpassing the mainstream miners in the current market.

#### 1.1 Miner B1+'s components

The miner B1+'s main components and controller front panel are shown in the following figures:

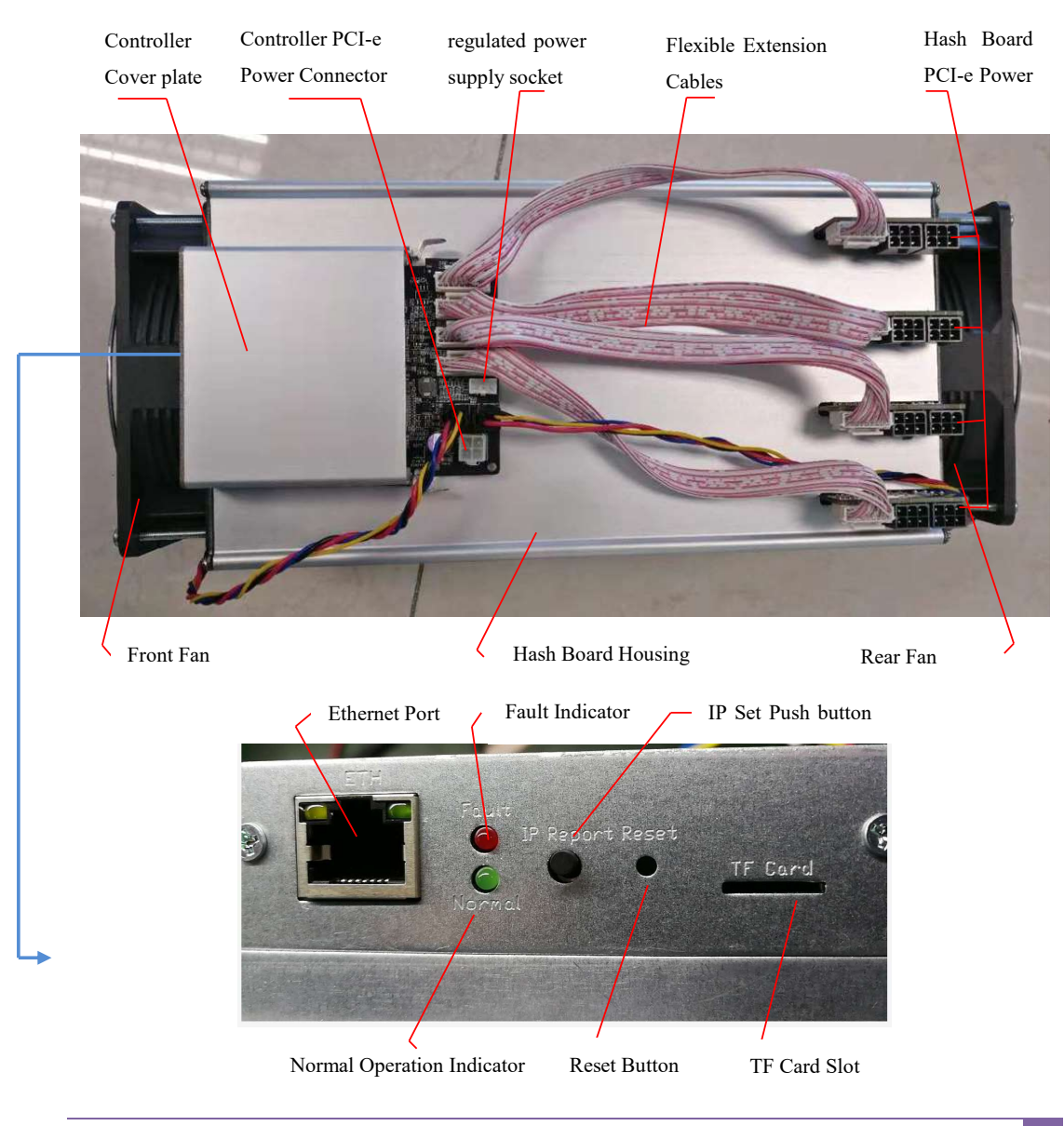

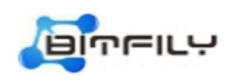

# **7** Functional Description

- ETH port is used to connect the Ethernet cable.
- The red and green lights indicate the operation status of the miner. When the green light twinkles, it indicates OK; when the red light keeps on, it indicates fault.
- Press and hold IP Report button from 2 seconds to 8 seconds to get the IP address of the miner. from 8 seconds to 15 seconds to change the IP mode, from dynamic address to static state address, or the opposite.
- Press and hold Reset button more than 3 seconds to restore the default settings of the miner.

# **Warning**

- 1. Do not touch the rotating fan blades in case of personal injury.
- 2. Standard B1+ power supply is recommended to avoid damage to B1+ Miner or any safety accident.
- 3. The maximum power consumption of B1+ Miner is about 2250W. Please confirm whether your power socket meets the power requirements of the mining machine.
- 4. Do not spill water or other liquids onto B1+ Miner, especially the non-shell parts.

| ASIC chip          | BFL1001-32core     | Hash rate           | 24.5T±5%                     |
|--------------------|--------------------|---------------------|------------------------------|
| quantity of chips  | 288PCS             | Hash rate of a chip | 86.7GH/s                     |
| Energy             | 0.09J/GH           | Power consumption   | 7.5W/0.405V                  |
| efficiency of chip |                    | of chip             |                              |
| Wall -power        | 2100W+10%          | Rated voltage       | 14.5~15.5V (Hash Board)      |
| consumption        |                    |                     | 12V (Controller Board)       |
| Operating          | 0°C~40°C           | Operating ambient   | 5%RH~95%RH, non-condensation |
| ambient temp.      | (32°F~104°F)       | humidity            |                              |
| Network linking    | 10/100/1000MBase-T | Dimensions          | (L)390mm*(W)149.5mm*(H)185mm |
| Noise              | 75dB               | Net weight          | 8.5Kg                        |

#### **1.2 Specifications**

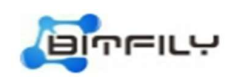

### 2. Starting Your Miner

#### **2.1 Preparatory Work**

Prepare a network cable, a Miner B1+, a power supply unit, an AC power cord and a computer.

#### **2.2** Connecting the Power Supply

Ten PCI-e connectors are located at the top of the Miner B1+ for connecting the PSU. Nine PCI-e connectors are for the hash boards and each hash board has a set of three PCI-e connectors. One PCI-e connector located on the controller is for the controller. (See figure 1 in part 1.1)

#### To connect the power supply:

- Connect PSU power cable connectors to each of the eight PCI-e connectors on the top of the miner and the PCI-e connector on the controller.
- 2) Connect the network cable to the ETH port.
- Check whether the flexible extension cables and the fan connection cable and regulated power supply socket on the top of the miner are connected properly.
- After all cables have been connected correctly, connect the AC power cord to the power outlet.

#### After connecting the power supply, please check whether the miner operates as follows:

- 1) the front and rear fans operate normally;
- 2) the green light on the controller twinkles;
- 3) the green light on the ETH port keeps on and the orange one twinkles;
- 4) the blue lights on the three sets of hash board PCI-e connectors keep on.

If the miner runs normally, you can move to the next step. If not, please troubleshoot the miner.

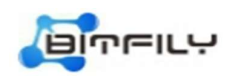

# 3. Setting Up Your Miner

- 1) Go to this site: https://pan.baidu.com/s/1c2HEx6w.
- 2) Download the file: IP-Reporter.rar
- 3) Extract the file.
- Install JAVA run time environment (if it is installed, skip this step): run JavaSetu p8u151.exe
- 5) Run the file: IP-Reporter.exe
- Press the IP Set button for more than two seconds and then the IP address will be displayed in the IP-Reporter interface.

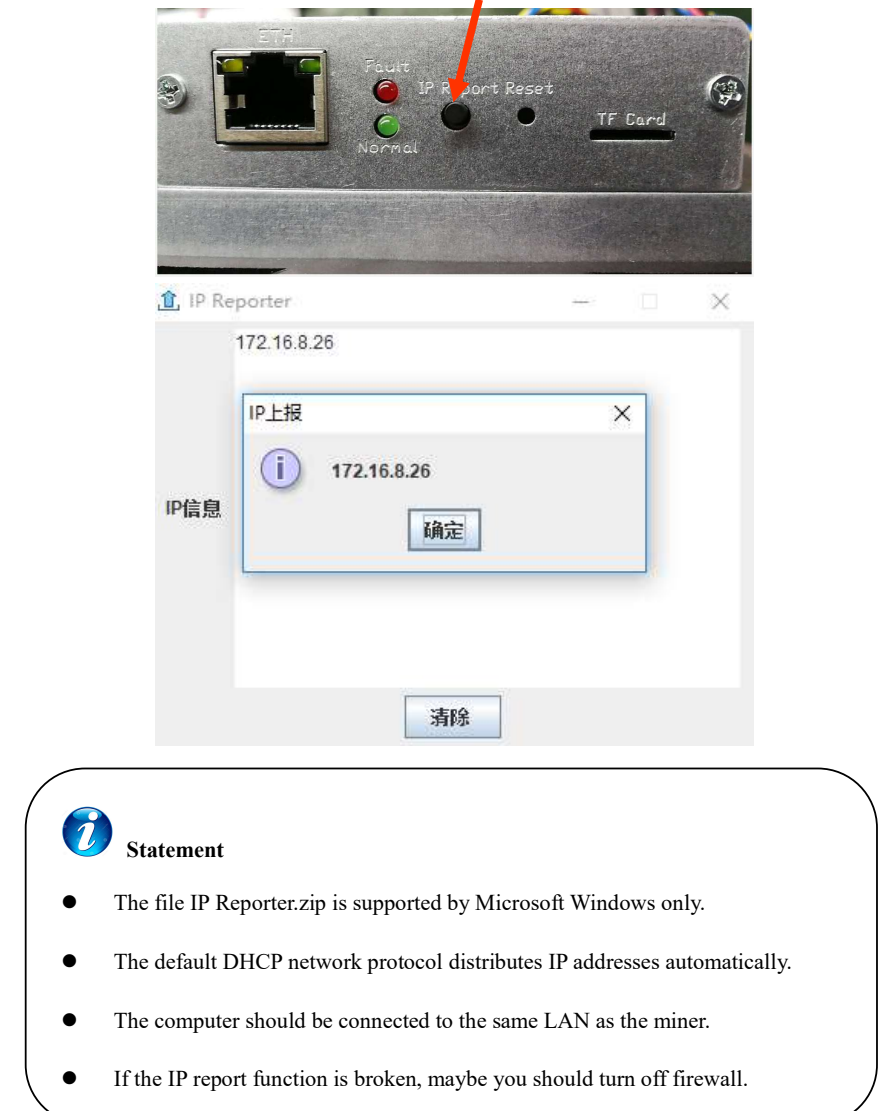

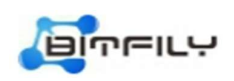

7) In your web browser, enter the IP address provided and proceed to login using the

username "admin" and password "123456".

| Bitfily Miner Console ×       |                                                | θ - ¤ ×      |
|-------------------------------|------------------------------------------------|--------------|
| ← → C ☆ ③ 不安全   172.16.10.112 |                                                | er 🕁 🚭 🛬 🛄 🗄 |
| Miner Console بالتاس          |                                                |              |
|                               |                                                |              |
|                               | SIGN IN                                        |              |
|                               | Username                                       |              |
|                               | admin<br>Password                              |              |
|                               |                                                |              |
|                               | SIGN IN                                        |              |
|                               |                                                |              |
|                               | © 2018 Bitfily Technology All Rights Reserved. |              |
|                               |                                                |              |

8) In the Network Setting of Settings section, you can assign a Static IP address

#### (optional).

| Bitfily Miner Console               | × 🗆                           |                     | θ        | - | 0     | -              | × |
|-------------------------------------|-------------------------------|---------------------|----------|---|-------|----------------|---|
| < → C Q 01                          | 72.16.10.112/network-settings |                     | \$       | • | 1     | -              | 1 |
| שוייר⊂ורה M                         | liner Console                 | 07/09/2018 09:38:21 | Language | 1 | admir | n <del>.</del> | l |
| 👁 Status                            | Network Setting               |                     |          |   |       |                |   |
| 🏚 Dashboard                         |                               |                     |          |   |       |                |   |
| <ul> <li>Settings</li> </ul>        | Network Setting               |                     |          |   |       |                |   |
| <ul> <li>Pool Setting</li> </ul>    | Туре                          |                     |          |   |       |                |   |
| <ul> <li>Network Setting</li> </ul> | DHCP                          |                     |          |   |       |                |   |
| Logs                                | IP Address                    |                     |          |   |       |                |   |
| <ul> <li>Monitor</li> </ul>         | 172.16.10.112                 |                     |          |   |       |                |   |
| <ul> <li>Kernel</li> </ul>          | Mask                          |                     |          |   |       |                |   |
| <ul> <li>Password</li> </ul>        | 255.255.255.0                 |                     |          |   |       |                |   |
| Miner Control                       | Gateway                       |                     |          |   |       |                |   |
|                                     | 172.16.10.1                   |                     |          |   |       |                |   |
|                                     | DNS                           |                     |          |   |       |                |   |
|                                     | 114.114.114.114               |                     |          |   |       |                |   |
|                                     | Apply                         |                     |          |   |       |                |   |

9) Setting up the pool. Click the Pool Setting in Settings section to set the options. Take

the Dpool as an example:

- Pool URL: btc-hn.s.dpool.top
- Port: 443 / 25 / 1800
- Worker: set up according to the sub-account you create on the pool
- Password: arbitrary password

After finishing the three settings, click Apply button.

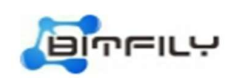

#### B1+ User's Guide

| שיישרוני Mi                                  | iner Console |                                       | 07/09/2018 10:05:37 | Language | 🧕 admin <del>-</del> |
|----------------------------------------------|--------------|---------------------------------------|---------------------|----------|----------------------|
| Status                                       | Pool 1       |                                       |                     |          |                      |
| & Dashboard                                  | URL          | stratum+tcp://btc-ab.s.dpool.top:443  |                     |          |                      |
| <ul> <li>Settings</li> </ul>                 | 111-1-1-1    | LINES BREAST AND                      |                     |          |                      |
| <ul> <li>Pool Setting</li> </ul>             | worker       | Dittily_BitTily_BitC_AB               |                     |          |                      |
| <ul> <li>Network Setting</li> </ul>          | Password     | 123456                                |                     |          |                      |
| Logs                                         |              |                                       |                     |          |                      |
| <ul> <li>Monitor</li> </ul>                  | Pool 2       |                                       |                     |          |                      |
| <ul> <li>Kernel</li> <li>Liograde</li> </ul> | URL          | stratum+tcp://btc-ab.s.dpool.top:25   |                     |          |                      |
| <ul> <li>Password</li> </ul>                 | Worker       | bitfily.Bitfily_BTC_AB                |                     |          |                      |
| <ul> <li>Miner Control</li> </ul>            | Password     | 123456                                |                     |          |                      |
|                                              | Pool 3       |                                       |                     |          |                      |
|                                              | URL          | stratum+tcp://btc-ab.s.dpool.top:1800 |                     |          |                      |
|                                              | Worker       | bitfily,Bitfily_BTC_AB                |                     |          |                      |
|                                              | Password     | 123456                                |                     |          |                      |
|                                              | Apply        |                                       |                     |          |                      |
|                                              |              |                                       |                     |          |                      |
|                                              |              |                                       |                     |          |                      |

| 0 | Statement                                                                    |
|---|------------------------------------------------------------------------------|
| • | The Miner B1+ only supports the mining of pools using ASIC BOOST technology. |
|   | The Dpool is recommended.                                                    |
| • | The pool URL should use the node address where the miner is placed.          |
|   |                                                                              |

10) In the **Work Mode** of Settings section, you can set up the work mode of the

miner between Efficiency and Performance.

| שירובי M                                                                     | liner Console                                                                                     |                                                                                                    |                                                                       | 09/19/2018 10:58:47 | Language    | 👤 admin <del>-</del> |
|------------------------------------------------------------------------------|---------------------------------------------------------------------------------------------------|----------------------------------------------------------------------------------------------------|-----------------------------------------------------------------------|---------------------|-------------|----------------------|
| Status                                                                       | Work Mode                                                                                         |                                                                                                    |                                                                       |                     |             |                      |
| B Dashboard                                                                  |                                                                                                   |                                                                                                    |                                                                       |                     |             |                      |
| <ul> <li>Settings</li> </ul>                                                 | There are 3 tuning mode                                                                           | s:                                                                                                    |                                                                       |                     |             |                      |
| <ul> <li>Pool Setting</li> <li>Network Setting</li> <li>Work Mode</li> </ul> | Efficiency: the mil     Performance: hig     Tuning takes about 10 m     Please note hashrate wil | her will use less power but the l<br>h hash rate and high power cor<br>inutes and the result will be sa | assn rate will be lower<br>isumption<br>ved and used for again at reb | oot.                |             |                      |
| Logs                                                                         | 0                                                                                                 | , , , , , , , , , , , , , , , , , , , ,                                                                 |                                                                       |                     | ×           |                      |
| <ul> <li>Kernel</li> <li>Upgrade</li> <li>Password</li> </ul>                | Efficiency                                                                                        |                                                                                                    |                                                                       |                     | Performance |                      |
| Miner Control                                                                | <b>Tunning Status</b>                                                                             |                                                                                                    |                                                                       |                     |             |                      |
|                                                                              | Current Mode:                                                                                     | Performance                                                                                             |                                                                       |                     |             |                      |
|                                                                              | Tunning Status:                                                                                   | Tuning                                                                                                  |                                                                       |                     |             |                      |

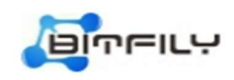

After finishing the three settings, click Config button.

# 4. Monitoring Your Miner

- 1) Click Miner Status.
- 2) Monitor your miner through the followings:
  - Real-time hash rate: it shows the real-time hash rate of the miner in one minute.
     Average hash rate: it shows the average value of hash rate produced by the operating miner.
  - Working hour: it shows the uptime of the miner.
  - Fan: it respectively shows the rotating speeds of the front and rear fans as well as the duty cycle.
  - Curve graph: it shows the hash rate fluctuation of corresponding hash board from the moment it starts to work to the moment you check it.

| Dashboard  Settings  Cool Setting Ietwork Setting Vork Mode IB Info Record LLVVotage Info Logs  Cool Setting Cool Setting | RT Ha                                                                          | sshrate<br>sp:/bto-al<br>sp:/bto-al<br>sp:/bto-al<br>Num<br>chips | C a dpool 5<br>La dpool 5<br>La dpool 5        | 00<br>00                                                                 | Av       | ng Ha | Port<br>443 | Worker                |                      | Work         | Time               |        |                                                  | Reject Ratio 3                          |            | Fan 3            |               |
|----------------------------------------------------------------------------------------------------|--------------------------------------------------------------------------------|-------------------------------------------------------------------|------------------------------------------------|--------------------------------------------------------------------------|----------|-------|-------------|-----------------------|----------------------|--------------|--------------------|--------|--------------------------------------------------|-----------------------------------------|------------|------------------|---------------|
| Settings A<br>bol Setting<br>etwork Setting<br>fork Mode<br>B Info Record<br>LLVoltage<br>ther Setting<br>Logs A<br>anitor                                                                                                    | Pool URU<br>atrabarret<br>strabarret<br>atrabarret<br>Chain<br>#               | L<br>np:/bto-al<br>np:/bto-al<br>np:/bto-al<br>Num<br>chips       | a dpool 5<br>(5 dpool 5<br>(a dpool 5          | op<br>00                                                                 |          |       | Port<br>443 | Worker                |                      |              |                    |        |                                                  |                                         |            |                  |               |
| etwork Setting<br>etwork Setting<br>fork Mode<br>B Info Record<br>LL/Voltage<br>ing<br>ber Setting<br>Logs <b>^</b><br>onitor                                                                                                    | stratum+t<br>stratum+t<br>stratum+t<br>stratum+t<br>t<br>t<br>t<br>t<br>t<br>t | np //bto-al<br>np //bto-al<br>np //bto-al<br>Num<br>chips         | s dpool 3<br>s dpool 3                         | 09<br>09<br>09                                                           |          |       | 443         |                       |                      |              |                    | Status | Det                                              | Getworks                                | Sent       | Accepted         | Rejected      |
| twork Setting<br>ork Mode<br>al Info Record<br>L/Voltage<br>ng<br>ogs<br>ogs                                                                                                    | stratum+1<br>stratum+1<br>Chain<br>#<br>1                                      | np://bto-al<br>np://bto-al<br>Num<br>chips                        | is dpool t                                     | 0p<br>0p                                                                 |          |       |             | befly Defi            | V_BTC_AB             |              |                    | Alve   | 32760                                            | 44                                      | 633        | 832              | 1             |
| nk Mode<br>Info Record<br>L/Voltage<br>ng<br>mer Setting<br>ogs ^<br>nitor                                                                                                    | straturer*<br>Chain<br>#                                                       | Num<br>Num                                                        | a <mark>d</mark> pool à                        | op                                                                       |          |       | 25          | bitRy Bits            | N_BTC_AB             |              |                    | Asve   | 10384                                            | 1                                       | 0          | 0                | 0             |
| Info Record<br>.Voltage<br>Ig<br>er Setting<br>bgs ^<br>nitor                                                                                                    | Chain<br>#                                                                     | Num<br>chips                                                      |                                                |                                                                          |          |       | 1800        | betty Bett            | N_BTC_AB             |              |                    | Alve   | 16384                                            | 1                                       | 0          | 0                | 0             |
| g<br>g<br>er Setting<br>egs                                                                                                    | Chain<br>#                                                                     | Num<br>chips                                                      |                                                |                                                                          |          |       |             |                       |                      |              |                    |        |                                                  |                                         |            |                  |               |
| ng ver Setting ogs <b>^</b>                                                                                                    | 1                                                                              |                                                                   | Status                                         | Hashrate<br>(Th/s)                                                       | Accepted | Reje  | eted Erro   | dware Ten<br>ors (Hit | nperature<br>L/A °C) | PLL<br>(MRz) | Voltage<br>Avg(mV) | Chip S | tatas ()                                         |                                         |            |                  |               |
| ogs ^                                                                                                    |                                                                                | 72                                                                | Alive                                          | 6.093                                                                    | 200      | D     | 8           | 65.0                  | 0/39.0/54.0          | 1320         | 406.0              | 000    | 00000010                                         | 0000000000                              | 0000000    | 01000000         | 01000000      |
| nitor                                                                                                    | 2                                                                              | 72                                                                | Aive                                           | 0.000                                                                    | 222      | 1     | 22          | 67.0                  | 0/45.0/58.0          | 1320         | 404.0              | 000    | 00000010                                         | 000000000000000000000000000000000000000 | 0000000    | 10000000         | 01000000      |
|                                                                                                    | 3                                                                              | 72                                                                | Aive                                           | 0.092                                                                    | 202      | 0     | 7           | 08.0                  | 0/41.0/50.0          | 1320         | 405.0              | 000    | 00000010                                         | 000000000000000000000000000000000000000 | 0000000    | 10000000         | 01000000      |
| nel                                                                                                    | а.                                                                             | 72                                                                | Alive                                          | 6.039                                                                    | 208      | 0     | 11          | 69.0                  | 0/45.0/57.0          | 1220         | 405.0              | 000    | 00000010                                         | 000000010                               | 0000000    | 1000000          | 01000000      |
| eer Control                                                                                                    |                                                                                | Thu Sep                                                           | 30<br>25<br>20<br>15<br>10<br>5<br>0<br>06 201 | hashRate<br>TH/s<br>TH/s<br>TH/s<br>TH/s<br>TH/s<br>TH/s<br>TH/s<br>TH/s | GMT+0800 | 0 (中國 | 100.000     | •                     | Thu                  | Sep 06       | 2018 15:3          | Chain3 | <ul> <li>Chain4</li> <li>T+0800 (中間転行</li> </ul> | Total<br>Becjill)                       | Thu Sep 06 | 2018 15:47:00 GM | T+0800 (中國時7艘 |

# 5. Administering Your Miner

1) Check your software version in **Dashboard** section.

In the example below, the miner is using software version: B1+\_20180917\_143358

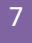

| שויירוני 🕅                                                                                                    | 机控制台                     |                                                                                          |                          |     | 09/17/2018 15:55:24 语言 🚊 admin- |
|----------------------------------------------------------------------------------------------------|--------------------------|------------------------------------------------------------------------------------------|--------------------------|-----|---------------------------------|
| ● 状态监控                                                                                                    | 矿机面板                     |                                                                                          |                          |     |                                 |
| <b>6 矿机西板</b>                                                                                                    |                          |                                                                                          |                          |     |                                 |
| へ 配置 へ                                                                                                    | 系统信息                     |                                                                                          | 内存(MB)                   |     |                                 |
| <ul> <li>         び他设置         <ul> <li>             网络设置             </li> <li>                  てたまず         </li> </ul> </li> </ul> | Miner Model<br>矿机类型      | B1+                                                                                      |                          |     |                                 |
| <ul> <li>▲ 日志管理 へ</li> </ul>                                                                                                    | SN<br>序列号                | B1+                                                                                      | 89                       | 111 | 37                              |
| <ul> <li>         ・</li></ul>                                                                                                    | OS<br>操作系统               | Linux                                                                                    |                          |     |                                 |
| ・回1+7182<br>・密码管理<br>・矿机控制                                                                                                    | Hardware Version<br>硬件版本 | b20                                                                                      | 使用量<br>Bit               | 可用量 | 鑽存量                             |
|                                                                                                    | Kernel Version<br>内核版本   | Linux Bitfily 4.14.0-xilinx #1 SMP PREEMPT Mon Sep 17 14:30:14 CST 2018 armv7l GNU/Linux | Type<br>콧힢               |     | dhcp                            |
|                                                                                                    | Software Version<br>软件版本 | b1+_20180917_143358                                                                      | IP Address<br>IP地址       |     | 172.16.10.111                   |
|                                                                                                    | Release Date<br>版本发布时间   | 20180917                                                                                 | Physical Address<br>物理地址 |     | 00:BF:B1:11:43:E4               |
|                                                                                                    | Uptime<br>运行时间           | 1小时 15分钟                                                                                 |                          |     |                                 |
|                                                                                                    | Load Average<br>平均负载     | 0.02 0.03 0.00 1/99 3343                                                                 |                          |     |                                 |

2) Upgrade your firmware

In Upgrade of Logs section, select a .swu formatted file and then click Upgrade button.

| Status                          | Upgrade                                                                                                    |
|---------------------------------|----------------------------------------------------------------------------------------------------|
| Dashboard                       |                                                                                                    |
| Settings                        | System Upgrade                                                                                                    |
| Pool Setting<br>Network Setting | Please select the firmware file in your local computer then upload it to the miner by clicking 'Upgrade Firmware' button<br>Note:The firmware is a .swu formated file, other formats are not supported.                                                                                                    |
| Logs                            | Upload Progress :                                                                                                    |
| Monitor<br>Kernel               | Upgrade Progress :                                                                                                    |
| Upgrade                         | Ungrade Status -                                                                                                    |
| Password                        | 000,000,000,000                                                                                                    |
| Miner Control                   | Upload .swu format file: 选择文件 未选择任何文件 Upgrade Firmware @ 2018 Bitlily Technology.All Rights Reserved.                                                                                                    |
| Miner Control                   | Upload .swu format file: 通择文件 未选择任何文件 Upgrade Firmware @ 2018 Birliy Technology.All Rights Reserved.                                                                                                    |
| Miner Control                   | Upload .swu format file: 通接文件 未选择任何文件 Upgrade Firmware @ 2018 Betly Technology.All Rights Reserved. Statement                                                                                                    |
| Miner Control                   | Upload .swu format file: 通路文件 未出释任何文件 Upgrade Firmware @ 2018 Betly Technology All Rights Reserved.  Statement When the upgrade is complete, the miner system will reboot. Therefore, you need to                                                                                                    |
| Miner Control                   | Upprade .swu format file:         العاقد الجنوب العالي العالي ال<br>العالي العالي ا |
| Miner Control                   | upload .swu format file:       سلامی الله الله الله الله الله الله الله الل                                                                                                    |

In Password of Logs section, input your current password and new password and then click

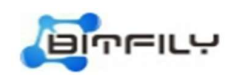

Apply button to modify your password.

| שויקרוני N                          | iner Console           |                                      |           | 07/09/2018 10:03:40 | Language | 👤 admin <del>v</del> |
|-------------------------------------|------------------------|--------------------------------------|-----------|---------------------|----------|----------------------|
| Status                              | Password               |                                      |           |                     |          |                      |
| 8 Dashboard                         |                        |                                      |           |                     |          |                      |
| <ul> <li>Settings</li> </ul>        | Current Password:      |                                      |           |                     |          |                      |
| Pool Setting                        |                        |                                      |           |                     |          |                      |
| <ul> <li>Network Setting</li> </ul> | New Password:          |                                      |           |                     |          |                      |
| Logs                                |                        |                                      |           |                     |          |                      |
| Monitor                             | Confirm New Password : |                                      |           |                     |          |                      |
| Kernel                              |                        |                                      |           |                     |          |                      |
| <ul> <li>Upgrade</li> </ul>         | Update                 |                                      |           |                     |          |                      |
| Password                            |                        |                                      |           |                     |          |                      |
| <ul> <li>Miner Control</li> </ul>   |                        | © 2018 Bitfily Technology All Rights | Reserved. |                     |          |                      |

4) Reboot your miner

In Miner Control of Logs section, click Reboot button and Confirm button, the miner will

| Statuis  Statuis  St | שותרוני M                                         | iner Console                             |                                      |                                   | 07/09/2018 10:04:49                 | Language | 👤 admin <del>-</del> |
|----------------------------------------------------------------------------------------------------|---------------------------------------------------|------------------------------------------|--------------------------------------|-----------------------------------|-------------------------------------|----------|----------------------|
| Bashbaard     Setting     Koose     Carcel     Carcel     Confirm     Noetwork Setting     Noetwork Setting       | <ul> <li>Status</li> </ul>                        | Minor Control                            | Confirm                              | ×                                 |                                     |          |                      |
| Setting     Pool Setting     Network Setting     Network Setting     Network Setting     Nontor      Monitor      Monitor      Mon     | & Dashboard                                       | Willier Control                          | Are you sure you want                | to reboot this device?            |                                     |          |                      |
| Pool Setting     Network Setting     Network Setting     Notion     Kornal     O2018.Bitly Technology.All Rgtm Reserved.     Passwork     Mone Control                                                                                                    | 🔹 Settings 🔷 🔨                                    | Reboot                                   |                                      | Cancel Confirm                    |                                     |          |                      |
| Montor     Montor     O2018 Birly Technology MI Rights Reserved.     O2018 Birly Technology MI Rights Reserved.     Password     Mont Control     Mont Control                                                                                                    | Pool Setting     Network Setting     Logs         | When you click on "Reboot" but<br>Reboot | ton below, the machine will start re | booting. You will need to wait se | veral minutes for the system gets b | nck.     |                      |
|                                                                                                    | * Monitor                                         |                                          |                                      |                                   |                                     |          |                      |
|                                                                                                    | Kernel     Upgrade     Password     Miner Control |                                          | © 2018 Bitfly Techno                 | Angy-All Rights Reserved.         |                                     |          |                      |

reboot immediately.

# Statement

In reboot process, the Miner Console is unavailable. After the reboot is complete, you can log in again.